## Zoom de détection de visages

Vous pouvez agrandir la partie comprenant le visage d'une photo et la sauvegarder dans un nouveau fichier.

1 Sélectionnez le mode de lecture.

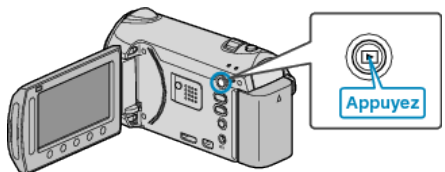

2 Sélectionnez le mode photo.

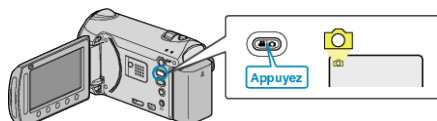

 ${\bf 3}\,$  Sélectionnez une photo et appuyez sur  ${\scriptstyle \textcircled{\mbox{\scriptsize e}}}$  pour démarrer la lecture.

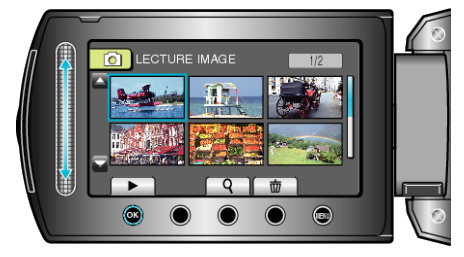

4 Appuyez sur 🔍.

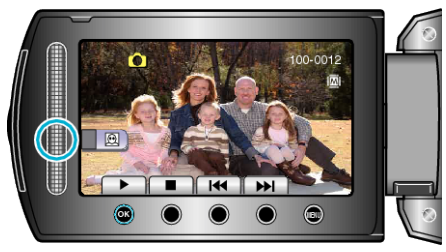

- Un cadre apparaît autour du visage du sujet.
- 5 Sélectionnez le visage à zoomer et appuyez sur ®.

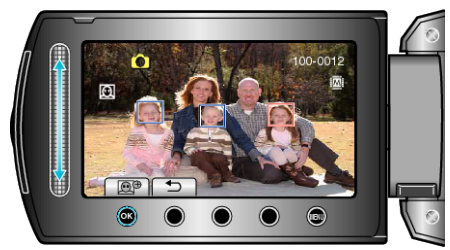

- Le visage éclairé en rouge est agrandi.
- **6** Appuyez sur <sup>(6)</sup> plusieurs fois pour changer le rapport de zoom.

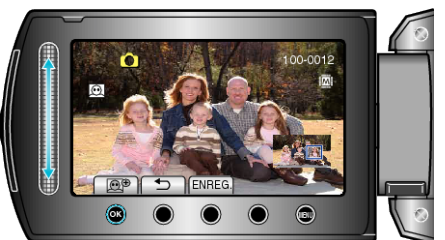

- Vous pouvez sélectionner un sujet différent à l'aide du curseur.
- Appuyez sur 🕁 pour terminer la lecture.

## Sauvegarde d'images zoomées des visages d'un sujet

① Après l'étape 6, appuyez sur "ENREG.".

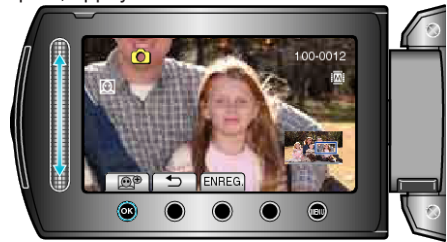

- Les images de zoom sont sauvegardées au format 16:9, quelque soit leur aspect original.
- Sélectionnez "OUI" et appuyez sur .

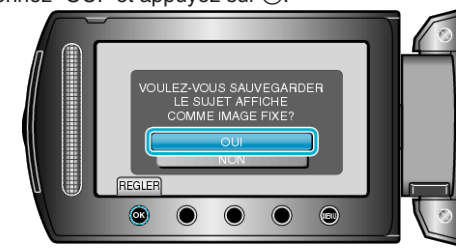